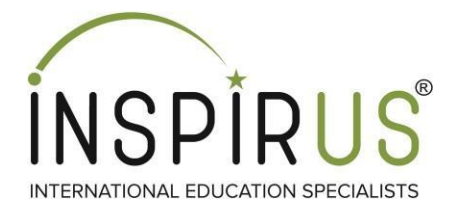

## **IELTS Score Reporting**

IELTS is an international standardized test of English language proficiency for

non-native English language speakers. It is managed by IDP in India.

The procedure for IELTS score reporting may appear long and confusing, but

it's actually pretty simple, provided you follow the steps below.

Before beginning the process, make sure you have the following articles with you.

✤ A Valid Passport (Front and Back Page PDFs)

✤ A Credit or Debit Card

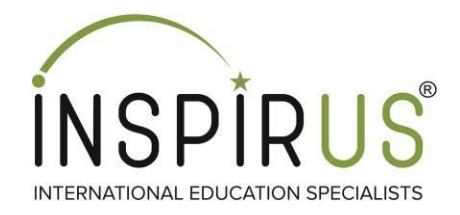

### **Free Score Reporting:**

First five (5) electronic ATRF would be processed free of charge. You can only apply for electronic score reporting to a maximum of 5 universities in a day.

### **Additional Score Reporting:**

For any additional *electronic* score reporting, there will be an administrative charge of *INR 250 (Two Hundred Fifty only) per university*.

The steps are common for both types of score reporting.

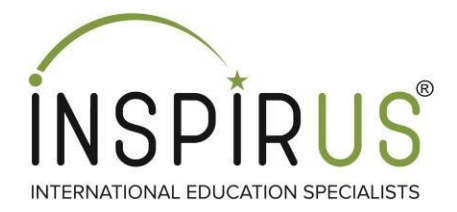

#### **Step 1: Head over to**

#### https://www.ieltsidpindia.com/access/candidatelogin and login in

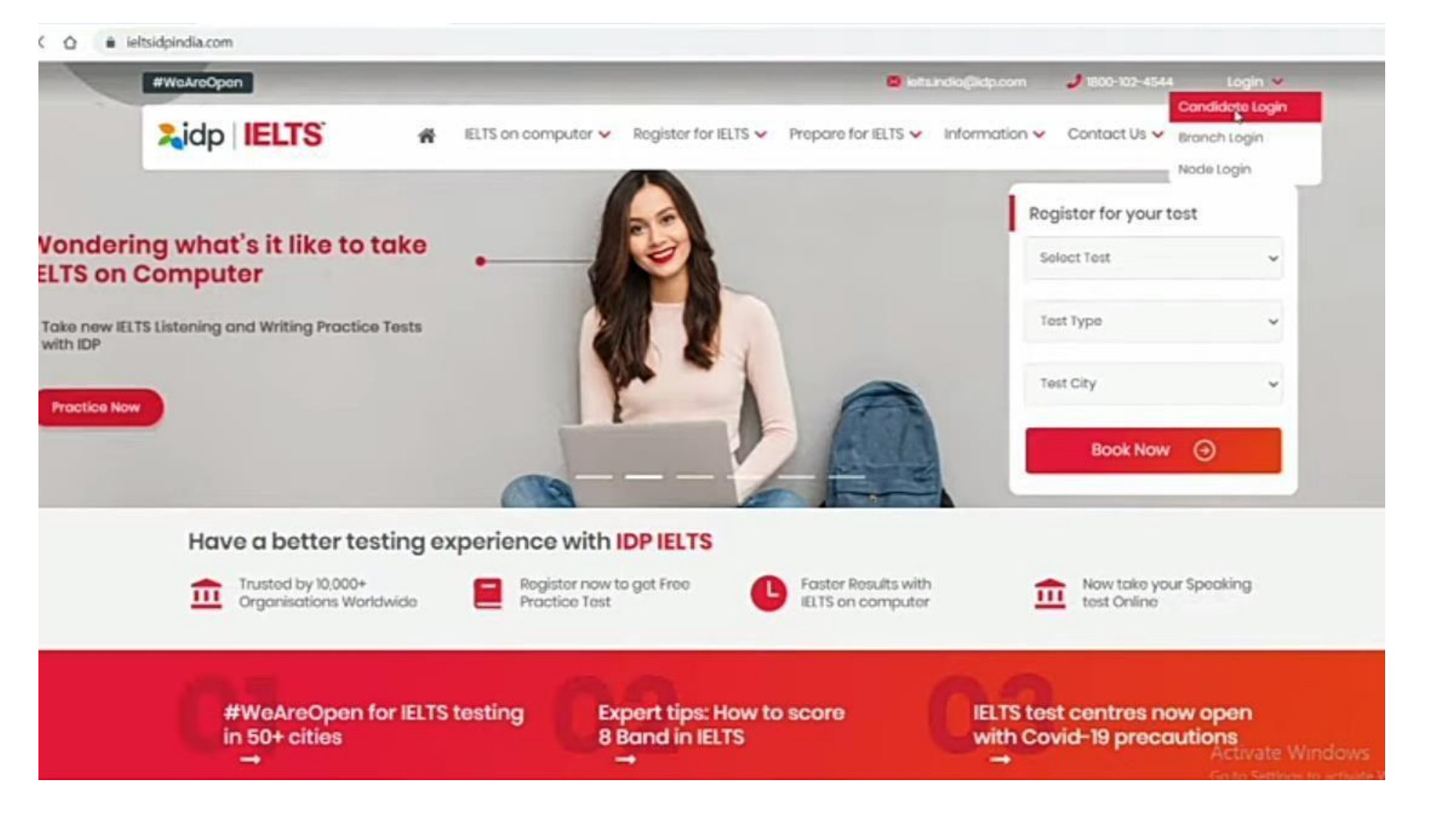

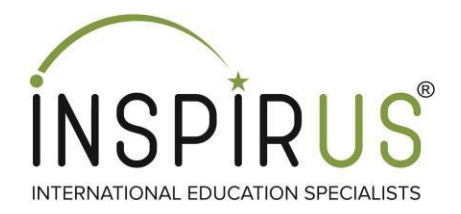

### Step 2: Type your Username and Password and proceed

| #WeAreOpen      | 👹 kota.indi                                         | a@idp.com 🥑 1800-102-4544 Login 😒               |
|-----------------|-----------------------------------------------------|-------------------------------------------------|
| LELTS on com    | puter 👻 Register for IELTS 👻 Prepare for IELTS 👻 In | Iformation 🗸 Contact Us 🖌 BOOK NOW              |
|                 |                                                     | Quick Information                               |
| Candidate Login |                                                     | Book on IELTS test                              |
|                 | Login to continue                                   | ELTS test dates >                               |
|                 | Usemome                                             | Check IELTS test conter near you >              |
|                 | ASH914993                                           | How to Register for IELTS Exam?                 |
|                 | Recovered                                           | IELTS form filling Tips >                       |
|                 |                                                     | IELTS Practice Material for Free >              |
|                 | Forgot Userhame? Forgot Password?                   | Check your IELTS result here                    |
|                 | Submit                                              | Form                                            |
|                 |                                                     | A Discourse in a                                |
|                 |                                                     |                                                 |
|                 |                                                     | Application form                                |
|                 |                                                     | Printable copy of the IE.TS<br>application form |

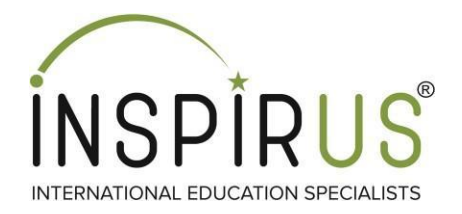

### Step 3: Click on Add TRF tab and Select apply now

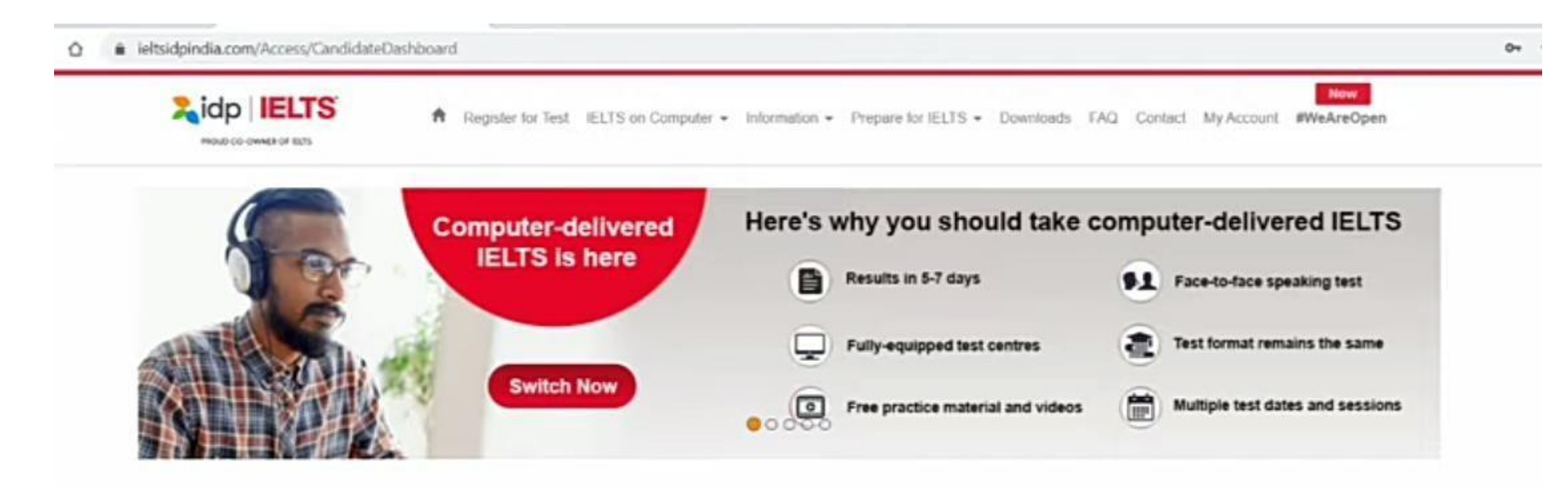

| Test<br>Date   | Name              | Email Address           | Status     | Speaking<br>Date | Speaking<br>Time | Switch to<br>Computer-<br>delivered IELTS | Declared<br>Result   | View<br>Details | EOR          | Add<br>TRF           | RO<br>detail | Transfer |
|----------------|-------------------|-------------------------|------------|------------------|------------------|-------------------------------------------|----------------------|-----------------|--------------|----------------------|--------------|----------|
| 24 Oct<br>2020 | Ashruti<br>Tuteja | ashrutituteja@gmail.com | Registered | 20 Oct<br>2020   | 10:40-<br>11:00  |                                           | View<br>View<br>eTRF | View            | Apply<br>Now | Apply<br>Now<br>View | View         |          |

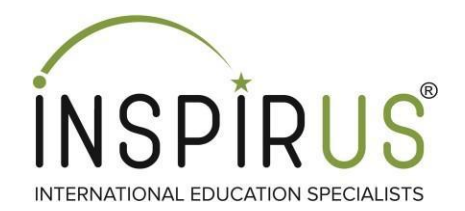

### Step 4: Once the Personal Details page loads, select Electronic as the option.

| 114000                                                                                                    |                    | HIGORG                                                                             |                     |             | 124                                 |  |
|----------------------------------------------------------------------------------------------------|--------------------|------------------------------------------------------------------------------------|---------------------|-------------|-------------------------------------|--|
| itie (Dr/Mr/Mrs/Miss/Ms)                                                                                          | Last Name          | (Family name/Surname)                                                              | First (given) Nam   | ne(s)       | State *                             |  |
| Miss.                                                                                                    | Tuteja             |                                                                                    | Ashruti             |             |                                     |  |
| ddress                                                                                                    |                    |                                                                                    |                     |             |                                     |  |
| 1/B, Pratap Nagar Manik Bagh                                                                                      | Road Indore Madhys | Pradesh 452001                                                                     |                     |             |                                     |  |
| orrespondence Address                                                                                             |                    |                                                                                    |                     |             |                                     |  |
| 1/B, Pratap Nagar Manik Bagh I                                                                                    | Road Indore Madhys | a Pradesh 452001                                                                   |                     |             |                                     |  |
|                                                                                                    |                    |                                                                                    |                     |             |                                     |  |
| elephone                                                                                                    |                    | Mobile number                                                                      |                     | Emai        |                                     |  |
| elephone<br>07312447297<br>Electronic Physical<br>Select University (Electronic)                                  |                    | Mobile number<br>8962888163                                                        |                     | Emai        | l<br>rutītuteja@gmail.com           |  |
| elephone<br>07312447297<br>Electronic Physical<br>Select University (Electronic)                                  |                    | Mobile number<br>8962888163                                                        |                     | Emai<br>ash | I<br>rutituteja@gmail.com           |  |
| elephone 07312447297 Electronic Physical Select University (Electronic) Country Name                              |                    | Mobile number<br>8962888163<br>University Name                                     |                     | Amount (Rs) | I<br>rutituteja@gmail.com<br>Action |  |
| elephone 07312447297 Electronic Physical Select University (Electronic) Country Name Select Country               | ~                  | Mobile number<br>8962888163<br>University Name                                     | ~                   | Amount (Rs) | Action                              |  |
| elephone 07312447297 Electronic Physical Select University (Electronic) Country Name Select Country United States | •                  | Mobile number<br>8962888163<br>University Name<br>San Jose State University Gradua | v<br>Ate Admissions | Amount (Rs) | Action Add Reset Remove             |  |

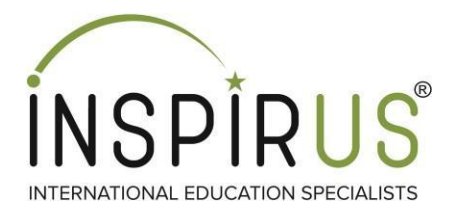

### Step 5: On the same page Personal Details, select State you stay in as the option. Example: Maharashtra

| le (Dr/Mr/Mrs/Miss/Ms) Last                                                           | Name (Family name/Surname)                                                                            | First (given) Name | (5)              | State *                                                                                                |                                                                                                    |
|---------------------------------------------------------------------------------------|----------------------------------------------------------------------------------------------------|--------------------|------------------|----------------------------------------------------------------------------------------------------|----------------------------------------------------------------------------------------------------|
| Mee. Det                                                                              | nia                                                                                                   | Ashniti            | /                |                                                                                                    |                                                                                                    |
| 100                                                                                   | cju                                                                                                   | Asilou             |                  | - Select -                                                                                             |                                                                                                    |
| idress                                                                                |                                                                                                    |                    |                  | Punjab                                                                                                 |                                                                                                    |
| 1/B, Pratap Nagar Manik Bagh Road Indore M                                            | ladhya Pradesh 452001                                                                                 |                    |                  | Uttar Prad                                                                                             | esh                                                                                                    |
| rrespondence Address                                                                  |                                                                                                    |                    |                  | Delhi                                                                                                  |                                                                                                    |
| I/B, Pratap Nagar Manik Bagh Road Indore M                                            | ladhya Pradesh 452001                                                                                 |                    |                  | Gujarat                                                                                                | in the second second second second second second second second second second second second second second second |
| lephone                                                                               | Mobile number                                                                                         |                    | Email            | Kerala                                                                                                 |                                                                                                    |
| 07312447297                                                                           | 8962888163                                                                                            |                    | ashr             | utituteia Andhra Pr                                                                                    | adesh                                                                                                    |
| Select University (Electronic)                                                        |                                                                                                    |                    |                  | Goa<br>Himachal I                                                                                      | Pradesh                                                                                                    |
| Select University (Electronic)<br>Country Name                                        | University Name                                                                                       | 4                  | Amount (Rs)      | Goa<br>Himachal I<br>Jammu an<br>Jharkhand<br>Madhya Pr<br>Orissa                                      | Pradesh<br>d Kashmir<br>I<br>radesh                                                                             |
| Select University (Electronic)<br>Country Name<br>Select Country                      | University Name                                                                                       | ~                  | Amount (Rs)      | Act<br>Act<br>Act<br>Act<br>Act<br>Act<br>Act<br>Act<br>Act<br>Act                                     | Pradesh<br>d Kashmir<br>radesh<br>Y                                                                             |
| Select University (Electronic) Country NameSelect Country United States               | University Name          San Jose State University Gradu                                              | v ate Admissions   | Amount (Rs)      | Goa<br>Himachal I<br>Jammu an<br>Jharkhand<br>Madhya Pi<br>Orlissa<br>Puduchern<br>Add Remove          | Pradesh<br>id Kashmir<br>iradesh<br>y<br>set                                                                    |
| Select University (Electronic) Country NameSelect Country United States United States | University Name          ✓        San Jose State University Gradu       Central Washington University | ate Admissions     | Amount (Rs)      | Goa<br>Himachal I<br>Jammu an<br>Jharkhand<br>Madhya Pi<br>Orissa<br>Puducherr<br>Add Remove<br>Remove | Pradesh<br>d Kashmir<br>radesh<br>Y                                                                             |
| Select University (Electronic) Country NameSelect Country United States United States | University Name         Image: San Jose State University Gradu         Central Washington University  | ate Admissions     | Amount (Rs)<br>0 | Act<br>Remove<br>Remove                                                                                | Pradesh<br>id Kashmir<br>i<br>radesh<br>γ                                                                       |

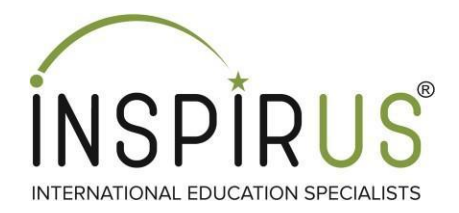

### Step 6: On the same page Personal Details, select Name of Country where the university is located, Example: USA

| 14000                                 | moore                 |             |                   | 0/01        | 3**                        |   |
|---------------------------------------|-----------------------|-------------|-------------------|-------------|----------------------------|---|
| Title (Dr/Mr/Mrs/Miss/Ms)             | Last Name (Family nam | ie/Surname) | First (given) Nam | ne(s)       | State *                    |   |
| Miss.<br>Select Country               | Tuteia                |             | Ashruti           |             |                            | ~ |
| Add Afghanistan                       |                       |             |                   |             |                            |   |
| 1/ Argentina                          | iya Pradesh 45        | 2001        |                   |             |                            |   |
| Con Amenia                            | -                     |             |                   |             |                            |   |
| 1/ Austria                            | tya Pradesh 45        | 2001        |                   |             |                            |   |
| Azerbaijan<br>Tele Bahrain            | Mobile nu             | mber        |                   | Email       |                            |   |
| Bangladesh                            | 896288                | 1163        |                   | ashn        | dituteia@omail.com         |   |
| Belgium                               |                       |             |                   |             | ann chailte far ann ann an |   |
| Brazil                                |                       |             |                   |             |                            |   |
| Bulgaria<br>Cambodia                  |                       |             |                   |             |                            |   |
| S Canada                              |                       |             |                   |             |                            |   |
| Chile<br>China (People's Republic of) |                       |             |                   |             |                            |   |
| Colombia                              | University Nam        | ne          |                   | Amount (Rs) | Action                     |   |
| Cape Verde                            | •                     |             | 100               |             |                            |   |
| Select Country                        | ~                     |             | ~                 |             | Add Reset                  |   |
|                                       |                       |             |                   |             |                            |   |
|                                       |                       |             |                   |             |                            |   |
|                                       |                       |             |                   |             |                            |   |

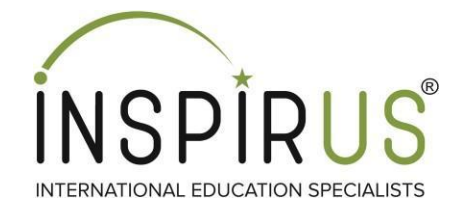

### Step 7: On the same page Personal Details, select Name of University

### you wish to send the score. Example: Northeastern University

| Title (Dr/Mr/Mrs/Miss/Ms)                          | Last Name (       | Family name/Surname)                                                                                          | First (given) Name(s)                                                                  |           | State *     |
|----------------------------------------------------|-------------------|----------------------------------------------------------------------------------------------------|----------------------------------------------------------------------------------------|-----------|-------------|
| Miss.                                              | Tuteja            | D                                                                                                    | Ashniti                                                                                |           |             |
| Address                                            | _                 | Rose-Hulman Institute of                                                                                      | Technology - Undergraduate                                                             | •         |             |
| 1/B, Pratap Nagar Manik Bagh R                     | oad Indore Madhya | Rose-Hulman Institute of<br>Rowan University                                                                  | Technology Graduate Studie                                                             | 5         |             |
| Correspondence Address                             |                   | Rutgers The State Unive                                                                                       | rsity of New Jersey Camden                                                             | loos      |             |
| 1/B, Pratap Nagar Manik Bagh R                     | oad Indore Madhya | Rutgers University Newa                                                                                       | rk School of Nursing                                                                   | 10115     |             |
| Telephone                                          |                   | Rutgers University School<br>Saginaw Valley State Un                                                          | ol of Health Professions<br>Iversity                                                   |           |             |
| 07312447297                                        |                   | Saint Joseph's University                                                                                     |                                                                                        |           | a@gmail.com |
| Electronic Physical Select University (Electronic) | _                 | Saint Mary's College of C<br>Saint Peter's University -<br>Salisbury University Gra<br>Sam Houston State Univ | alifornia all campuses<br>Admissions<br>Juate Admissions<br>ersity Graduate Admissions |           |             |
| Country Name                                       |                   | Sam Houston State Univ<br>Samford University<br>San Domenico School<br>San Francisco Conserva                 | ersity Undergraduate Admiss                                                            | ions<br>• | ction       |
| United States                                      | ~                 | San Francisco Conservat                                                                                       | dy of Music 🗸                                                                          |           | Add Reset   |
|                                                    |                   |                                                                                                    |                                                                                        |           |             |

ieltsidoindia.com/AddService/addtrfcandidatedetails

### Step 8: After adding the names of universities to the select University Tab, your page will appear in such manner below. Please note first 5 universities receive scores for free, every additional universities has a 250 rupee charge. Click Submit to proceed ahead.

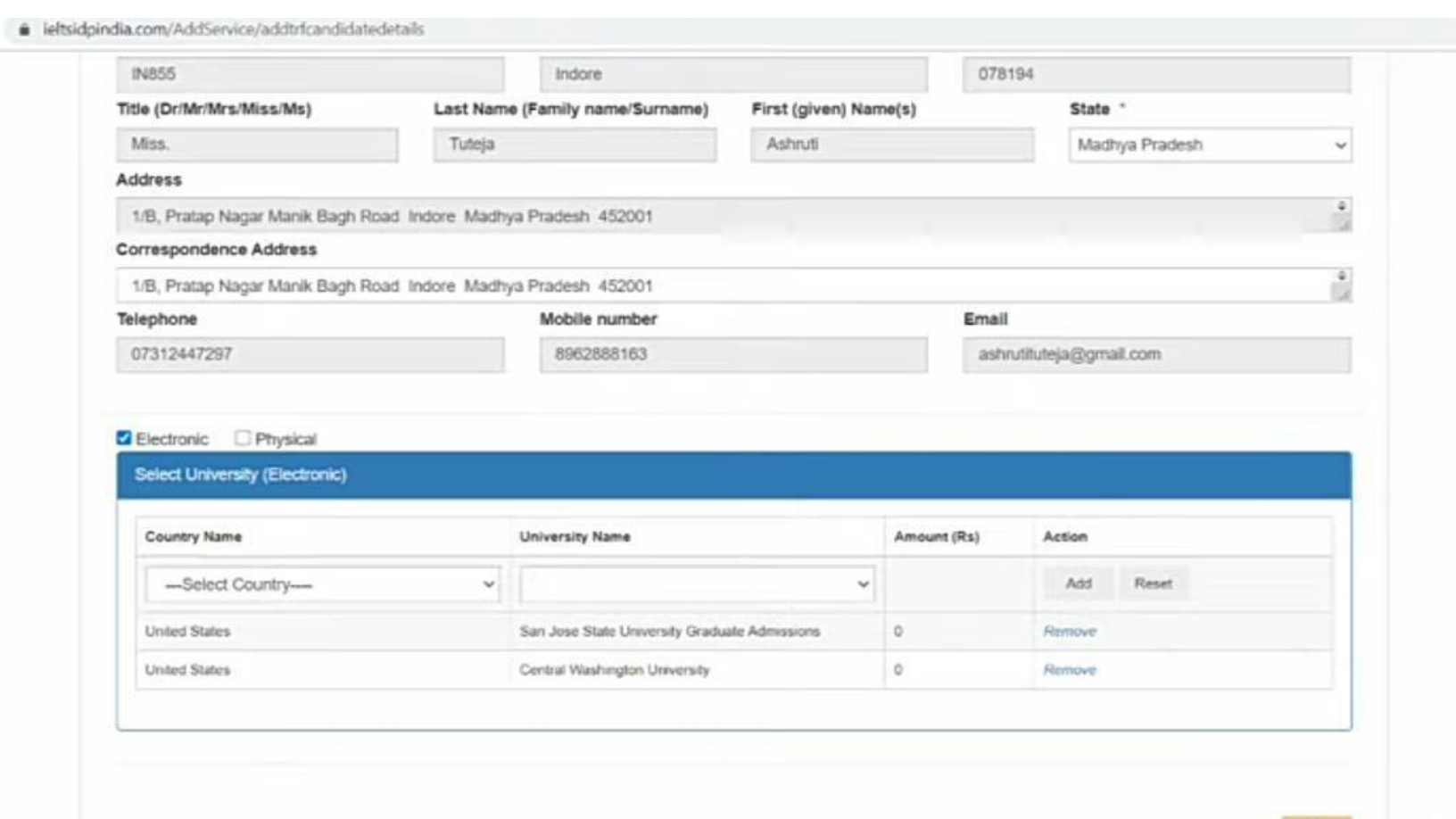

INTERNATIONAL EDUCATION SPECIALISTS

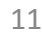

Ó.

### Step 9: Read the Pop-up Disclaimer carefully and, click on Accept option

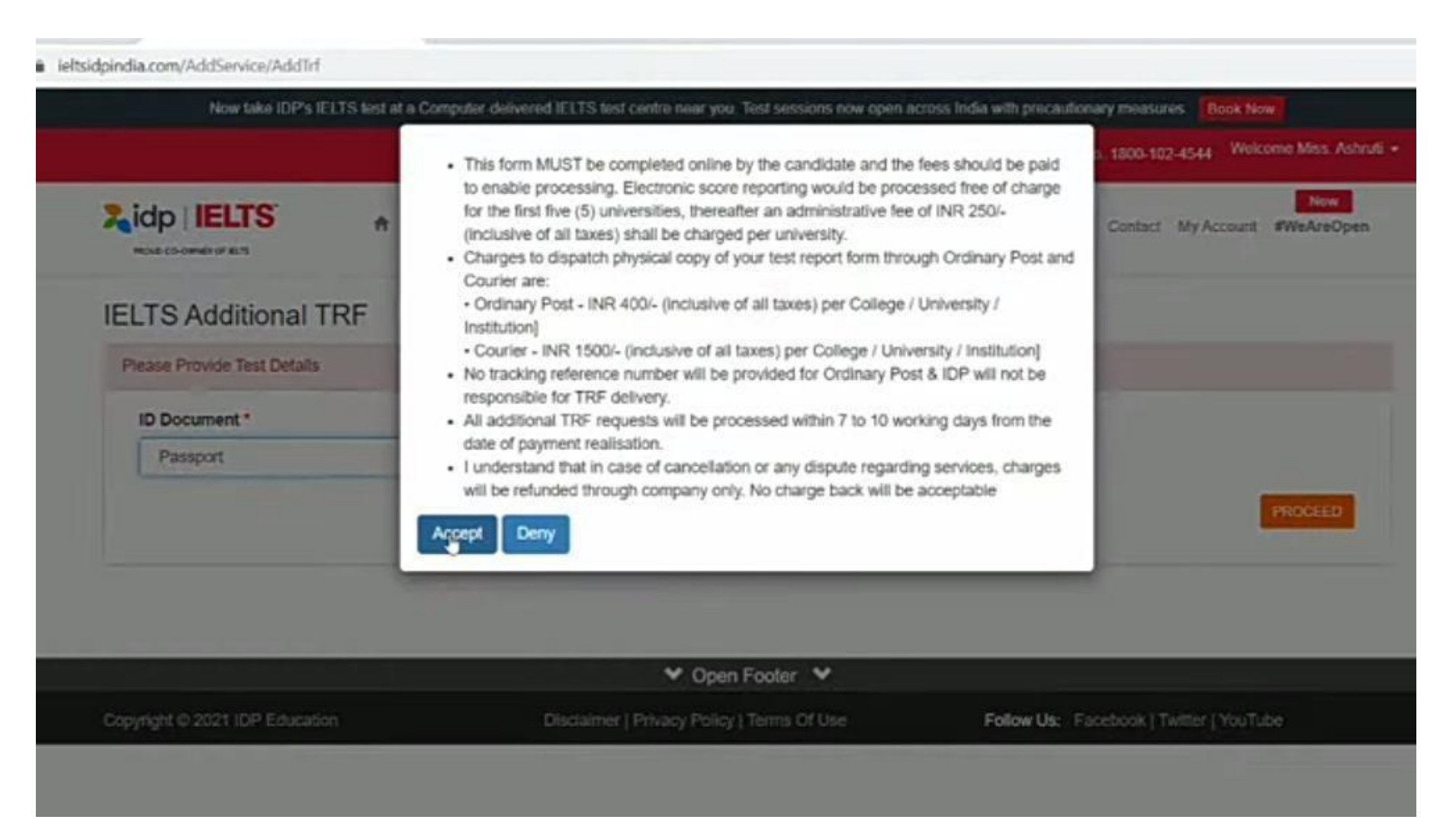

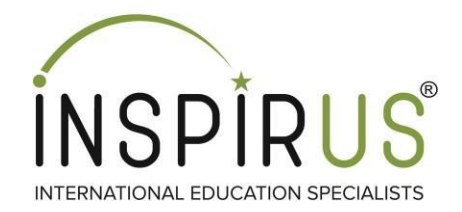

### Step 10: Upload the First and Last Page of Passport pdf documents which is below 1MB in size. Click submit

|                                                      |                     |                        | 🖨 leits india@idp.com 💊 Toll Free No. 1800-102-4544 Welcome Miss. Ashru        |
|------------------------------------------------------|---------------------|------------------------|--------------------------------------------------------------------------------|
| idp   IELTS                                          | A Register for Test | IELTS on Computer + In | formation + Prepare for IELTS + Downloads FAQ Contact MyAccount #WeAreOpen     |
| ELTS Additional                                      | TRF - Upload Do     | cuments                |                                                                                |
| Additional TRC Details                               |                     |                        |                                                                                |
| Additional Tro- Details                              |                     |                        |                                                                                |
| Additional THP Desails                               |                     |                        |                                                                                |
| Upload First Page of Pass                            | port Copy :         |                        | Upload last page of Passport copy with address :                               |
| Upload First Page of Pass<br>Choose File No file cho | port Copy :         |                        | Upload last page of Passport copy with address :<br>Choose File No file chosen |

| ✓ Open Footer ✓                |                                            |                                         |  |  |  |  |  |
|--------------------------------|--------------------------------------------|-----------------------------------------|--|--|--|--|--|
| Copyright @ 2021 IDP Education | Disclaimer   Privacy Policy   Terms Of Use | Follow Us: Facebook   Twitter   YouTube |  |  |  |  |  |

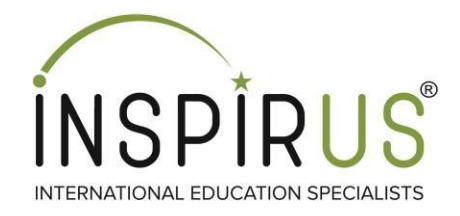

### Note:

In case of first 5 universities, there will not be any payment portal to do. Hence after uploading and submitting the passport pdfs the process to send scores electronically is concluded.

In case of additionally universities, there will be a charge of 250 rupees per university. Hence after uploading and submitting the passport pdfs, candidate will be redirected to the payment portal, where he/she can make a payment through credit/debit card, e-wallets, razorpay etc.

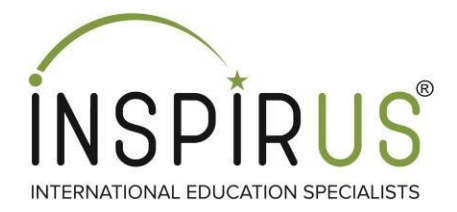

# Thank you!!!